# Priebeh uhla zbiehavosti mechanizmu zavesenia kolesa prepojeného s mechanizmom riadenia

### Mechanizmus zavesenia kolesa a mechanizmus riadenia má nasledovné časti:

Nosič kolesa s kolesom – (Wheel carrier) Spindle\_Wheel Dolné rameno - Lower Arm Horné rameno - Upper Arm Dolná časť pružiacej jednotky s tlmičom - Strut Lower Horná časť pružiacej jednotky s tlmičom - Strut Upper Spojovacia tyč nosiča s ozubenou tyčou riadenia -Tie Rod Ozubená tyč riadenia - Steering Rack Ukotvená karoséria - Body-Ground

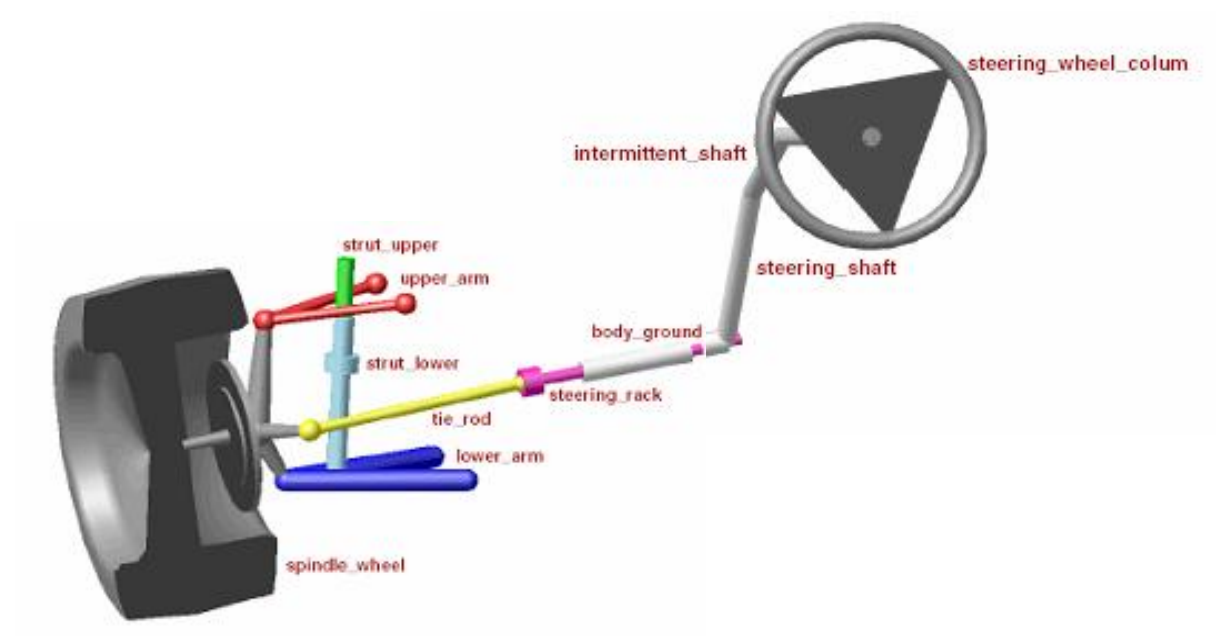

Hriadeľ riadenia – Steering Shaft Zalomený hriadeľ riadenia – Intermittent shaft Stĺpik riadenia s volantom - Steering Wheel Column

- 1. Úloha: Načítajte povelový súbor suspension\_start.cmd, ktorý vygeneruje model\_1 mechanizmu zavesenia kolesa a doplňte potrebné väzby
  - Zobrazte si tabuľku na utváranie konštrukčných bodov (Points, Hardpoints HP): MB: Edit, Modify, DN, ground, HP1, Table Editor for Points.
  - Skontrolujte utvorené geometrické väzby
  - Doplňte geometrické väzby. Sférické spojenie pre spjovací člen (Tie Rod), s nosičom (HP8) 2Bod-1Loc, Normal to Grid. Hookov kĺb pre spjovací člen s ozubenou tyčou riadenia (HP7), 2Bod-1Loc, Pick Feature, First direction from (HP7) to (HP8), Second direction from (HP7) to (HP13),
  - Doplňte kinematickú väzbu (predpísaný pohyb pre prepruženie nosiča kolesa voči telesu ground v smere osi y). Do markera .Spindle\_Wheel.Center vložte Point Motion, (2Bod-1Loc, Pick Feature) s funkciou Displacement (time)= 80\*sin(360d \*time).

- Doplňte kinematickú väzbu (posúvanie ozubnej tyče zamedzite tak, že do translačného spojenia predpíšete funkciu 0\*time). MB, Edit, Modify, rck\_body\_joint, Impose Motion, TraZ, disp(time), 0\*time.
- Verifikujte model a simulujte: end time=1sec, ste=50.
- Premenujte východiskový model\_1 na model\_2. MB, Edit, rename, DN, OK, Object: model\_1, New Name: model\_2.
- Uložte model\_2 do súboru suspension\_compl, MB, File, Export, File Name: suspension\_compl, Model Name: model\_2
- 2. Úloha: Preskúmajte priebeh uhla zbiehavosti (Toe Angle) kolesa v závislosti na prepružení (Jounce – Rebound) mechanizmu zavesenia kolesa

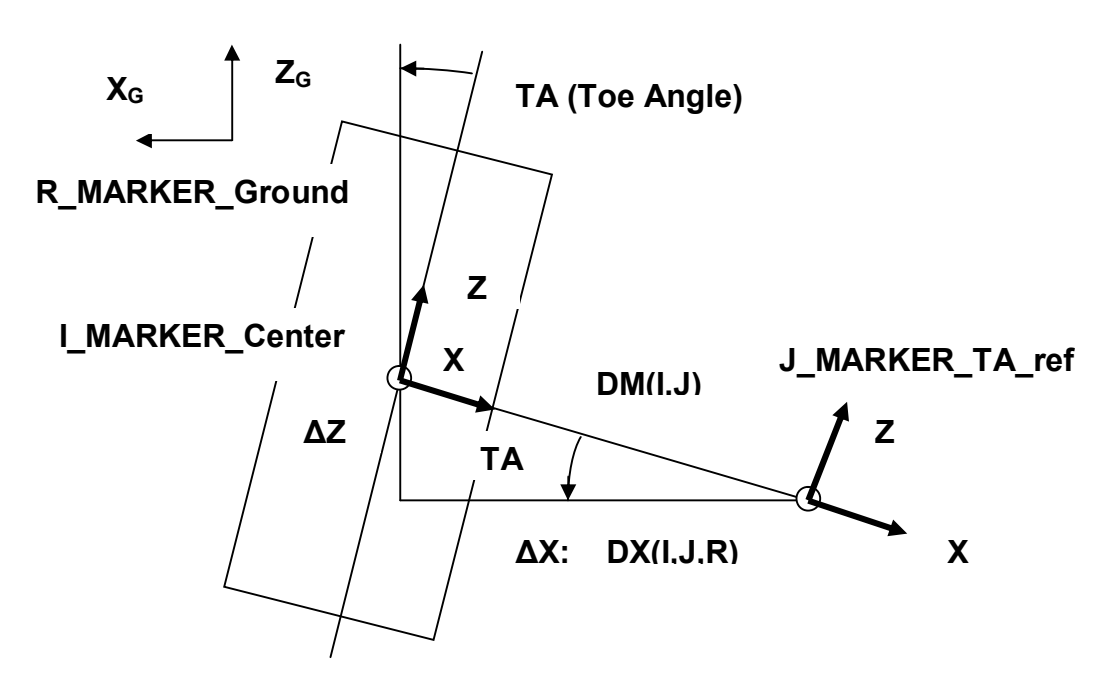

- Načítajte povelový súbor suspension\_compl.cmd, ktorý vygeneruje model\_2
- Prepruzenie pre priemet stredu Utvorte merač dráhv kolesa I MARKER Center do zvislého smeru Y<sub>G</sub> pri prepružení 80mm nosiča kolesa nahor - Jounce (Bump) aj nadol - Rebound, ktoré bude tiež 80mm od strednei východiskovej polohy. MTB, Measure, Point to Point Kinematics. Characteristic: Displacement, Component: Global Y, From Point, DN, Ground, WH ref, To Point, Spindle Wheel, Center, Standardný názov MEA PT2PT 1 premenujeme na Prepruzenie, MB, Edit, Rename, DN.
- Uskutočnite simuláciu end time=1sec, ste=50.na overenie správnosti merača prepruženia.
- Podľa obrázka utvorte merač priebehu Uhol\_zbiehavosti počas prepruženia nosiča kolesa. Využite dvojargumentovú funkciu ATAN2, ktorá poskytuje výpočet uhla TA podľa vzťahu TA= tan<sup>-1</sup>(DZ/DX), kde DZ je priemet úsečky DM do pozdľžnej osi vozidla Z<sub>G</sub> a DX je priemet úsečky DM do priečnej osi vozidla X<sub>G</sub>. MB, Build, Measure, New, FB, Function, All Functions, ATAN2(x1,x2), Distance along Z, DZ(To Marker, From Marker, Along Marker), Využívame Getting Object data: To Marker= Center, From Marker: TA\_ref. Ak

nezadáme Along Marker, automaticky je to ground. Štandardný názov FUNCTION\_MEA\_ 1 premenujeme na Uhol\_zbiehavosti.

- Uskutočnite simuláciu end time=1sec, ste=50.na overenie správnosti merača uhla zbiehavosti.
- V prostredí PostProcesora utvorte priebeh uhla zbiehavosti v závislosti na prepružení tak, že nastavíte Independent Axis to Data (Uhol\_zbiehavosti), teda na horizontálnej osi x bude Uhol\_zbiehavosti, na zvislú os zadáme Prepruženie.
- Nahraďte zjednodušené tvary nosiča a kolesa realistickejšími tvarmi importovaním súborov knuckle.shl a wheel.shl. MB, File, Import, File Type: Render.. Po načítaní vypnite viditeľnosť pôvodných geometrických objektov, MB, Edit, DN, Appearance, Visibility off.
- Premenujte model\_2 na model\_3 MB, Edit, rename, DN, OK, Object: model\_2, New Name: model\_3.
- Uložte model\_3 do súboru suspension, MB, File, Export, File Name: suspension, Model Name: model\_3

## 3. Úloha: Načítajte povelový súbor steering\_start.cmd, ktorý vygeneruje model\_4 mechanizmu riadenia (steering) a doplňte potrebné väzby

- Doplňte kinematickú väzbu (predpísaný pohyb pre otáčanie stĺpika riadenia s volantom, rotačne viazanom s telesom body, ktoré je fixne spojené s telesom ground). MTB, Rotational Joint Motion, rotačná geometrická väzba je strwheel\_body\_rev. Štandarnú funkciu v utvorenej kinematickej väzbe MOTION\_1 modifikujte tak, aby sa volant otáčal o 45° podľa funkcie 45d\*sin(360d\*time).
- Uskutočnite simuláciu end time=1sec, ste=50.na overenie funkčnosti mechanizmu s predpísaným pohybom.
- Doplňte kinematickú väzbu COUPLER prepojenia otáčania telesa steering\_shaft vo valcovom spojení strshft\_body\_cyl s posúvaním telesa rack v translačnom spojení rack\_body\_trans. MTB, Joint (Add-on Constraint) Coupler. Prevod nastavte tak, aby sa pri pootočení telesa steering\_shaft o 7° vysunulo teleso rack o 1mm. By Displacement, Rotational Displacement 7° for Driver, Translational Displacement 1mm for Rack.
- Premenujte model\_4 na model\_5 MB, Edit, rename, DN, OK, Object: model\_4, New Name: model\_5.
- Uložte model\_5 do súboru steering, MB, File, Export, File Name: suspension, Model Name: model\_5.

#### 4. Úloha: Zlúčením oboch samostatných submechanizmov suspension a steering utvorte model\_6 spoločného mechanizmu zavesenia a riadenia (suspension\_steering\_compl)

- Načítajte povelový súbor suspension.cmd, ktorý vygeneruje model\_3 a povelový súbor steering.cmd, ktorý vygeneruje model\_5.
- Utvorte spoločný model\_6 pomocou funkcie Assemble MB, Tools, CN (Command Navigator), model, Assemble, Duplicate Parts: merge.. Zobrazte nový model\_6, MB, View, Model.
- Zobrazte topológiu modelu\_6, MB, DN, Graphical Topology, ground.

- Deaktivujte nadbytočnú duplicitnú geometrickú väzbu (Joint: body\_grnd\_fixed\_2) medzi telesami ground a body, ktorá sa vyskytuje v modeli\_6 po zlúčení. Kliknite pravým tlačítkom myši (R) na ikonu spojenia priamo v zobrazenej topológii, Deactivate.
- Zobrazte topológiu modelu\_6, MB, DN, Graphical Topology, body.
- Deaktivujte nadbytočnú duplicitnú geometrickú väzbu (Joint:: rck\_body\_trans\_2) medzi telesami body a rack, ktorá sa vyskytuje v modeli\_6 po zlúčení. Kliknite pravým tlačítkom myši (R) na ikonu spojenia priamo v zobrazenej topológii, Deactivate.
- Odstráňte kinematickú väzbu pre posúvanie ozubnej tyče v translačnom spojení MB, Edit, Modify, General Motion, TraZ, free
- Aktualizujte zobrazovanie výstupov z meračov, MB, Build, Measure, Display, Prepruženie, Uhol zbiehavosti.
- Uskutočnite simuláciu end time=1sec, ste=50.na overenie funkčnosti spoločného mechanizmu zavesenia a riadenia.
- Premenujte model\_6 na model\_7 MB, Edit, rename, DN, OK, Object: model\_6, New Name: model\_7.
- Uložte model\_7 do súboru suspension\_steering\_compl, MB, File, Export, File Name: suspension, Model Name: model\_7

### 5. Úloha: Preskúmajte priebeh uhla zbiehavosti (Toe Angle) kolesa v závislosti na prepružení (Jounce – Rebound) mechanizmu zavesenia kolesa pri priamej jazde aj pri jazde v pravotočivej a l'avotočivej zákrute.

- Načítajte povelový súbor suspension\_steering\_compl, ktorý vygeneruje model\_7.
- Pre simuláciu prepruženia pri jazde v pravotočivej zákrute zmeňte funkciu 45d\*sin(360d\*time) pre kinematickú väzbu MOTION\_1\_2 v geometrickej väzbe strwheel\_body\_rev na 45d, (R), MOTION\_1\_2, Modify, Function(time), 45d.
- Aby bolo možné porovnať priebehy uhla zbiehavosti pri priamej jazde aj pri jazde v pravotočivej a ľavotočivej zákrute, jednotlivé simulácie ukladajte pod samostatným názvom. MB, Simulate, Interactive Control, Save the last simulation results to the database under a new name.(pravotociva pre 45d, priama pre 0d, lavotociva pre -45d).
- V prostredí PostProcesora zobrazte do jedného grafu všetky tri priebehy uhla zbiehavosti v závislosti na prepružení tak, že nastavíte Independent Axis to Data (Uhol\_zbiehavosti), teda na horizontálnej osi x bude Uhol\_zbiehavosti, vyznačíte všetky tri simulácie (stlačte Ctrl, pravotociva, priama, lavotociva) a na zvislú os zadáte Prepruženie.
- Premenujte model\_7 na model\_8 MB, Edit, rename, DN, OK, Object: model\_7, New Name: model\_8.
- Uložte model\_8 do súboru suspension\_steering, MB, File, Export, File Name: suspension, Model Name: model\_8.

Authorized Training Center for MSC.ADAMS, STU Bratislava; http://www.ktm.sjf.stuba.sk/atc